## How to create your Churchtrac account

| Steps:   |                                                                                                    | Graphic Representations:                                                                                                    |
|----------|----------------------------------------------------------------------------------------------------|----------------------------------------------------------------------------------------------------|
| 1.       | Open a browser and navigate to<br>https://zionconcord.churchtrac.com/<br>give                                                                                           | C Zon Lutheran Church x + - □ ×<br>← C A <sup>h</sup> Inter // Const Churchtrac.com/give A <sup>h</sup> Inter Coust } ····<br>← Zion Lutheran Church                                                                                                    |
| 2.       | Enter in your e-mail address and your<br>password for your Churchtrac<br>account. If you do not have an<br>account, look at the instructions later<br>in this document. | Welcome to Zion Lutheran Church         First time here create an account         Decare sign in         Figure 1 particular         Count Final Address         Your Passcode:         Your Passcode:         Orgent your passcode?         Need national         Continue         Continue         Continue |
| 3.<br>4. | Enter in your e-mail address.<br>Click to place a checkmark in the "I'm<br>not a robot" box.                                                                            | □     Zion Lutheran Church     ×       ←     C     △       https://zionconcord.churchtrac.com/give     A <sup>3</sup> ✓     Zion Lutheran Church                                                                                                    |
| 5.       | Follow the prompts to prove your are not a bot.                                                                                                    | Your Email Address:<br>Your Email Address                                                                                                    |
| 6.       | Click Continue.                                                                                                    | Continue Continue Continue Continue                                                                                                    |

| <ol> <li>Depending on if the system already<br/>has your email address on file, you<br/>may get a warning stating that the<br/>system couldn't locate an account. If<br/>you get this message, it may take up<br/>to a week to get your account linked<br/>to your e-mail. You will be notified<br/>when the linking has been completed.</li> <li>Enter and/or confirm your contact<br/>information via the fields listed.</li> <li>Click Continue.</li> </ol> | 2 on Lutheran Church x + Control (Control (C |
|----------------------------------------------------------------------------------------------------|----------------------------------------------------------------------------------------------------|
|                                                                                                    | Copyright © 2023 Church Trac Software, Inc.                                                                                                    |
| 10. Check your e-mail for your passcode<br>and use it to log into the site.                                                                                                    |                                                                                                    |
| <ol> <li>Once logged in, you will be able to set<br/>your own password. Please take note<br/>of the password requirements.</li> <li>After filling in your password, click<br/>Submit.</li> <li>You will get a message stating that<br/>the password has been changed<br/>successfully. You can then use this<br/>account to access your online<br/>statements.</li> </ol>                                                                                      |                                                                                                    |
| NOTE: If you received the message that your<br>account couldn't be located, please allow up<br>to a week to allow us to link your account.<br>Once that has been complete, we will let you<br>know.                                                                                                    | Copyright to XIZS Unarch frac Software, Inc.                                                                                                    |